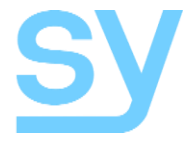

User Manual

# SMFS-81-18G

# 4K 18G Multi-Format 8x1+1 Seamless Scaler Switch

(Inputs: 6x HDMI 2.0, 1x DisplayPort, 1x VGA) (Outputs: Mirrored 1x HDMI, 1x HDBaseT) (Built-in Test Pattern generator)

## Contents

| FEATURES                      |                 | 4    |
|-------------------------------|-----------------|------|
| CONNECTORS AND CONT           | rols            | 4    |
| Front                         |                 | 4    |
| Rear                          |                 | 5    |
| INSTALLATION AND VEN          | TILATION        | 5    |
| USING THE SY-SMFS81-1         | 8G              | 5    |
| Making Video Selections       |                 | 6    |
| Connecting to the MIC / 48    | BV / Line Input | 6    |
| Front Panel Menu Options      |                 | 6    |
| EDID Options                  |                 | 7    |
| CONNECTING TO THE IR          | PORTS           | 7    |
| RS232 COMMANDS                |                 | 7    |
| VIDEO COMMANDS                |                 | 8    |
| Video Selections              |                 | 8    |
| Video Output Blanking         |                 | 8    |
| Video Output Freeze           |                 | 8    |
| Video Output HDCP Config      | guration        | 9    |
| Video Output Signal Forma     | at              | 9    |
| Test Pattern Mode             |                 | 10   |
| Input Video Format            |                 | 10   |
| AUDIO COMMANDS                |                 | 10   |
| Audio Routing                 |                 | 10   |
| Audio Input Mute              |                 | 11   |
| Volume Setting                |                 | 11   |
| I/O CONFIGURATION RS          | 232 COMMANDS    | 12   |
| Interfacing to the Digital I/ | O Ports         | 12   |
| Using the Digital Inputs      |                 | 12   |
| Using the Digital Output      | S               | 12   |
| SYSTEM COMMANDS               |                 | 13   |
| Get Device Size               |                 | 13   |
| Device IP Settings            |                 | 13   |
| sy.uk                         | 2               | V1.0 |

| Get Firmware Version            | 14 |
|---------------------------------|----|
| System Reset                    | 14 |
| WEBGUI CONTROL                  | 14 |
| Switcher control                | 15 |
| Input selection:                | 15 |
| Audio Config:                   | 15 |
| Video Config:                   | 15 |
| Microphone:                     | 16 |
| Speaker:                        | 16 |
| EDID Mode:                      | 16 |
| Resolution:                     | 16 |
| Receive(Hex):                   | 16 |
| Send(Hex):                      | 16 |
| IP Config:                      | 16 |
| Bottom button row:              | 17 |
| PC TOOL                         | 18 |
| Input selection:                | 18 |
| Video Config:                   | 18 |
| Audio Config:                   | 18 |
| Microphone:                     | 19 |
| Speaker:                        | 19 |
| Output Resolution:              | 19 |
| Input Resolution:               | 19 |
| I/O Configuration:              | 19 |
| Reading the Input Level:        | 19 |
| Setting the Output Logic Level: | 19 |
| EDID Mode:                      | 19 |
| SPECIFICATIONS                  | 20 |
| General                         | 20 |
| Video and Audio                 | 20 |
| Digital I/O Ports               | 21 |
| Power Supply                    | 21 |
| Environmental and Physical      | 20 |
| Package Contents                | 21 |

The SMFS-81-18G is a seamless multi-format scaling switcher with 6 HDMI inputs, 1 DisplayPort input and 1 VGA input. It provides two mirrored outputs – HDMI for local display and HDBaseT output for a remote HDBaseT receiver and display. Each input can be individually set to use its own embedded audio or any one of the 8 external analogue audio inputs. Built-in multi resolution Test Pattern generator is also a great feature. This multi-format switcher is suitable for a wide variety of applications, for example, classrooms, lecture halls, meeting rooms, etc.

## **Features**

- All resolutions up to 4K60 4:4:4 18G supported on all HDMI inputs
- Powerful output Scaler Resolution up to 4K60 4:4:4
- EDID options of 6 built-in settings, or auto (EDID bypass) mode
- HDBaseT output with mirrored HDMI output
- 8x video inputs 6x HDMI, 1x DisplayPort, 1x VGA
- 8x audio analogue inputs
- 1x microphone input
- Balanced stereo audio output
- Stereo speaker output 2x 20W max.
- Built-in Test Pattern generator
- Bypass RS232 and IR IN/OUT for HDBaseT port
- Control Front panel, RS232, IR, LAN

## **Connectors and Controls**

#### Front

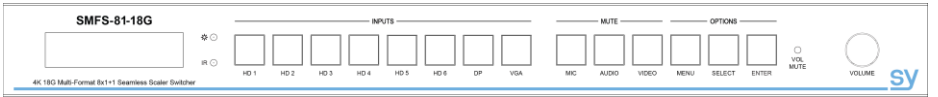

| Name                    | Description                                                                                                    |
|-------------------------|----------------------------------------------------------------------------------------------------|
| LCD                     | Displays the current input selection and audio mode. Also displays the menu options.                                                                                                    |
| Power LED               | Lit when the SMFS81-18G is powered                                                                                                    |
| IR Sensor               | IR port for the IR remote controller(Reserved)                                                                                                    |
| Input selection buttons | Press to select the desired input                                                                                                    |
| MIC button              | Turn on or off the microphone input.<br>Turn on, the MIC button LED light on, turn off MIC button LED light off.<br>Long press this button to enter microphone volume pre-scale controlling<br>with volume knob |
| VIDEO button            | Turn on or off the video input.<br>When turn on, the VIDEO button LED light on.                                                                                                    |
| AUDIO button            | Turn on or off audio input, include external L+R input and HDMI embedded<br>audio input, not include Microphone audio input<br>When turn on, the AUDIO button LED light on.                                     |
| MUTE LED                | When Speaker output muted, the MUTE LED light on.                                                                                                    |
| MENU button             | Opens the menu options on the LCD                                                                                                    |

| Name                     | Description                                                                                                    |
|--------------------------|----------------------------------------------------------------------------------------------------|
| $\leftrightarrow$ button | Cycles through the available options for the current menu section                                                                     |
| ENTER button             | Press to set the current selection                                                                                                    |
| VOLUME control           | Sets the volume level for the speaker output or set microphone pre-scale volume. The Line out volume is not affected by this control. |

#### Rear

|         | 62.3 | CONTROL<br>R5232-CTL | 10 1          | 2 3 A       | UDIO INPUTS       | 7 8           | MICROPHON   | (E | SPKR      | - LINE OUT -  | R5232-1 R5232- |      |    |                     |   |
|---------|------|----------------------|---------------|-------------|-------------------|---------------|-------------|----|-----------|---------------|----------------|------|----|---------------------|---|
|         |      |                      |               |             |                   |               | ™1¥5™ [     |    |           |               |                | 100  | CE |                     |   |
|         | LAN  | Tx + Re  1 2         | + 01 02 L + R | L + R L + R | <u>.+R L+R L+</u> | R L + R L + R |             | +- | L+ L R+ R | L+ L- + R+ R- | Tx + Rx Tx + F |      | Æ  |                     | 0 |
|         |      |                      |               |             |                   |               | ( Constants | Q  | <u></u> 9 |               |                | 6.76 | X  |                     |   |
| $\odot$ | HD1  | HD 2                 | HD 3          | HD 4        | INPL              | ITS           | 0P          | 0  | VGA       | SERVICE       | OUTF           | UTS  |    | 110-240 VAC 50/60Hz | ۲ |

| Name                       | Description                                                                                                    |
|----------------------------|----------------------------------------------------------------------------------------------------|
| LAN RJ45                   | WebGUI or LAN port for controlling the SMFS81-18G                                                                                                    |
| RS232-CTL                  | RS232 port for controlling the SMFS81-18G                                                                                                    |
| I/O Control                | Two Digital Inputs and Two Digital Outputs – RS232 controlled                                                                                                    |
| Analogue audio inputs      | Eight stereo analogue audio inputs assignable to any input                                                                                                    |
| Microphone mode switch     | <ul> <li>Set the operating mode of the Microphone input connector</li> <li>Mic level (dynamic mics),</li> <li>48V (condenser mics) or</li> <li>Line level (amplified mics)</li> </ul> |
| Microphone input connector | Balanced input for the microphone audio source                                                                                                    |
| Speaker output connector   | Balanced stereo speaker outputs for 8W speakers                                                                                                    |
| LINE OUT connector         | Balanced stereo line level audio output                                                                                                    |
| RS232-1                    | RS232 port for sending commands to a local display device                                                                                                    |
| RS232-H                    | RS232 port dedicated to the HDBaseT output                                                                                                    |
| IR OUT                     | IR output from HDBaseT port                                                                                                    |
| IR IN                      | IR input from HDBaseT port                                                                                                    |
| HDMI inputs 1 to 6         | HDMI inputs for input buttons 1 to 6                                                                                                    |
| DisplayPort input          | DisplayPort input for input button 7                                                                                                    |
| VGA input                  | VGA input for input button 8                                                                                                    |
| SERVICE USB port           | For service personnel only                                                                                                    |
| HDMI Output                | HDMI output for the local display                                                                                                    |
| HDBaseT Output             | HDBaseT output for the remote display                                                                                                    |
| Power input with switch    | Mains voltage input connector with power switch                                                                                                    |

## **Installation and Ventilation**

The SY-SMFS81-18G generates heat, the unit must be installed to allow that heat to escape. There must be an air gap of at least 1U above the unit and the side ventilation slot must never be obstructed.

## Using the SY-SMFS81-18G

Connect the desired video sources to their respective input connectors and connect the desired output display devices. Connect any optional inputs and outputs such as audio, speakers, RS232 LAN or IR. Power up the switcher by connecting the IEC main input connector and switching on

at the power switch on the rear of the switcher.

Please note that the SY-SMFS81-18G does not support HDMI signals that use the 4:2:0 colour space.

## Making Video Selections

Video selection are made from the front panel by pressing the respective input button. The button for that input will light up and the LCD will also show the selected input number and type along with the current audio input selection assigned to that input.

## Connecting to the MIC / 48V / Line Input

Care must be taken when setting the MIC / 48V / Line mode switch as setting this switch to 48V may cause damage to equipment that is not intended to accept 48V.

The following table details the correct balance and unbalanced wiring for each mode:

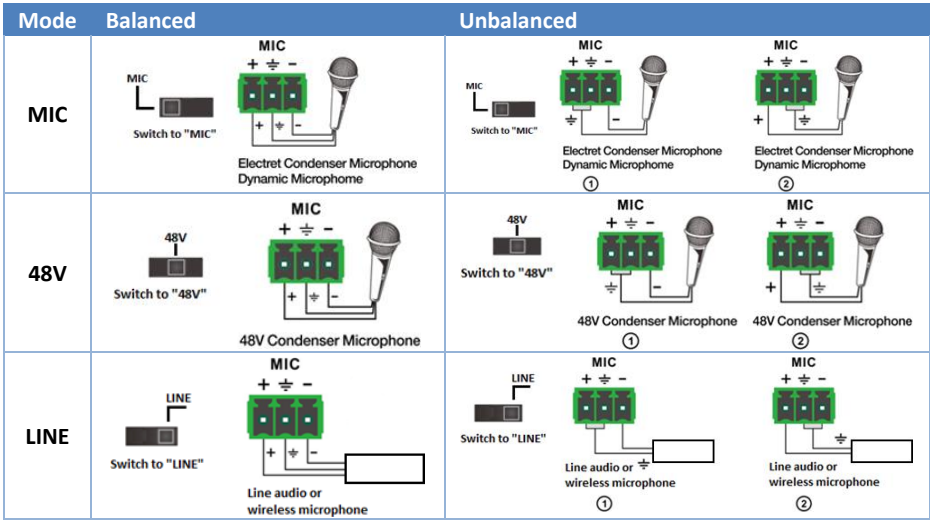

### Front Panel Menu Options

The menu is only shown on the LCD panel after pressing the MENU button. The menu options will revert to the normal display mode after 5 seconds of no buttons being pressed. Each press of the **MENU** button will select the next top level menu item. The end of the menu is indicated by **The End** being shown on the LCD panel.

Press the **SELECT** button to change between the submenu options. When the desired option is displayed, press the **ENTER** button to enable that option.

The menu structure of the SMFS81-18G is as follows:

#### Resolution

```
3840x2160@60, 3840x2160@50, 3840x2160@30, 1920x1200@60, 1920x1080@60, 1920x1080@60, 1360x768@60, 1280x720@60, 1280x720@50, 1024x768@60, Auto
```

#### Set Input EDID

3840x2160@60, 3840x2160@30, 1920x1080@60, 1280x720@60, 1920x1200@60, Manual, Auto

#### Set Audio Source

HDMI Inputs 1 to 6 and DisplayPort:

Embedded, L/R 1, L/R 2, L/R 3, L/R 4, L/R 5, L/R 6, L/R 7, L/R 8 VGA Input: L/R 1, L/R 2, L/R 3, L/R 4, L/R 5, L/R 6, L/R 7, L/R 8

#### HDCP

Output HDCP Setting: Off, Auto, 1.4, 2.2

Key

Front Panel Locking: Unlock, Lock

#### Test Pattern

Output Test Pattern Setting:

Off, On

The End – There are no more menu options.

The **Resolution** menu sets the video output resolution for the HDMI and HDBaseT outputs. However, when using the 4K60 or 4K50 options, the HDBaseT output will be set to 4K60/50 YPbPr 4:2:0 while the HDMI output will be 4K60/50 RGB 4:4:4.

The **Set Input EDID** menu sets the input EDID for the currently selected video input. To set for another input, select that input first.

#### **EDID Options**

Each of the input EDID settings can be selected either from the LCD menu screen or by using RS232 commands. The following EDID options are available for each input:

- 4K60 3840x2160p @ 60Hz
- 4K30 3840x2160p @ 30Hz
- 1080p 1920x1080p @ 60Hz
- 720p 1280 x 720p @ 60Hz
- 1920x1200 @ 60Hz
- Auto EDID Bypass Mode Uses the display EDID

### **Connecting to the IR Ports**

The IR IN and IR OUT ports on the rear of the SY-SMFS81-18G are for use with the HDBaseT receiver. The following table details the wiring details for the IR input and output ports:

| 3.5mm Jack Terminal | IR Eye (Receiver) | IR Bud (Emitter) |
|---------------------|-------------------|------------------|
| Тір                 | IR Signal         | IR Signal        |
| Ring                | 5V                | 5V               |
| Sleeve              | Ground            | No Connection    |

### **RS232 Commands**

The ASCII commands given in this section use the following port settings:

Baud Rate:57600Data Bits:8Parity:NoneStop Bits:1

#### Notes:

- 1. All commands in this section are always terminated with the ASCII carriage-return character, 0x0d. This is represented by the ↔ symbol in each command.
- 2. All responses are always terminated with the ASCII carriage-return and line-feed sequence (0x0d 0x0a).
- 3. All spaces shown in the commands are required.
- 4. All commands must be sent using uppercase letters only. Lowercase letters in the command reference that follows are used as value placement indicators, the required value or identifier text is given in the **Details** panel for each command.

## **Video Commands**

#### Video Selections

The following command is used to make video selections:

| Command           | Details                                                                                                    |
|-------------------|----------------------------------------------------------------------------------------------------|
| SET INX VIDEO ALI | Select Input <b>x</b> to Output (mirrored outputs)<br>Where:<br><b>x</b> is in the range <b>1</b> to <b>8</b> for inputs 1 to 8 |

The following command return the input associated with the output:

#### Examples:

| Command           | Response                   |
|-------------------|----------------------------|
| SET IN5 VIDEO ALL | IN5 VIDEO ALL <del>-</del> |

### Video Output Blanking

The following command enables or disables the video output:

| Command         | Details                                                          |
|-----------------|------------------------------------------------------------------|
| SET OUT BLANK W | Set the Output blanking mode<br>Where:<br>w is either ON or OFF. |
| GET OUT BLANK   | Return the Output blanking status                                |

#### Examples:

| Command          | Response      |
|------------------|---------------|
| GET OUT BLANK    | OUT BLANK OFF |
| SET OUT BLANK ON | OUT BLANK ON- |

#### Video Output Freeze

The following commands sets the freeze or unfreeze status of the video output:

| Command                        | Details                                                        |
|--------------------------------|----------------------------------------------------------------|
| SET OUT FREEZE w <sup>-1</sup> | Set the Output Freeze mode<br>Where:<br>w is either ON or OFF. |

#### Examples:

| Command           | Response       |
|-------------------|----------------|
| GET OUT FREEZE    | OUT FREEZE OFF |
| SET OUT FREEZE ON | OUT FREEZE ON- |

### Video Output HDCP Configuration

The following command configures the HDCP mode for the video outputs.

| Command         | Details                                                                                                    |
|-----------------|----------------------------------------------------------------------------------------------------|
| SET OUT HDCP w- | Set the output HDCP mode <b>w</b><br>Where:<br><b>w</b> is either <b>AUTO</b> or <b>H14</b> or <b>H22</b> or <b>OFF</b> |
| GET OUT HDCP    | Return Output HDPC setting                                                                                              |

#### Examples:

| Command           | Response      |
|-------------------|---------------|
| GET OUT HDCP-     | OUT HDCP AUTO |
| SET OUT HDCP H14↔ | OUT HDCP 1.44 |

### Video Output Signal Format

The following command configures the output video format for the specified output.

| Command              | Details                                                                                                    |
|----------------------|----------------------------------------------------------------------------------------------------|
| SET OUT OUT-SIGNAL W | Set Output to the desired resolution.<br>Where:<br>w is one of the following:<br>1024x768p60<br>1280x720p50<br>1280x720p60<br>1360x768p60<br>1600x1200p60<br>1920x1080p50<br>1920x1080p60<br>1920x1200p60<br>3840x2160p50<br>3840x2160p50<br>3840x2160p60<br>AUTO |
| GET OUT OUT-SIGNAL   | Return the output video format.                                                                                                    |

#### Examples:

| Command                 | Response                              |
|-------------------------|---------------------------------------|
| GET OUT OUT-SIGNAL ←    | OUT OUT-SIGNAL UHD-HDMI@3840x2160p60+ |
| SET OUT OUT-SIGNAL AUTO | OUT OUT-SIGNAL UHD-HDMI@AUTO⊷         |

#### Test Pattern Mode

The SMFS81-18G can output a colour bar test pattern using the current output resolution settings. Please note that the output Test Pattern is set to the currently selected resolution and refresh rate.

| Command        | Details                                                                                                    |
|----------------|----------------------------------------------------------------------------------------------------|
| SET OUT TSP w- | Set the test pattern state as the output signal.<br>Where:<br>w is either ON or OFF for the desired state. |
| GET OUT TSP⊷   | Get the test pattern state Where:                                                                          |

Examples:

| Command         | Response      |
|-----------------|---------------|
| GET OUT TSP⊷    | OUT TSP OFF   |
| SET OUT TSP ON⊷ | OUT TSP ON-   |
| SET OUT TSP OFF | OUT TSP OFF ← |

### Input Video Format

This GET command returns the detected video input format for the specified video input.

| Command            | Details                                                                                                    |
|--------------------|----------------------------------------------------------------------------------------------------|
| GET INX IN-SIGNAL* | Return the video format for Input <b>x</b><br>Where:<br><b>x</b> is in the range <b>1</b> to <b>8</b> for inputs 1 to 8 |

#### Examples:

| Command           | Response                        |
|-------------------|---------------------------------|
| GET IN1 IN-SIGNAL | IN1 IN-SIGNAL UHD-HDMI@4K2Kp60⊷ |

## **Audio Commands**

#### Audio Routing

The following command is used to set the audio routing options:

| Command                       | Details                                                                                                    |
|-------------------------------|----------------------------------------------------------------------------------------------------|
| SET INX AUDIOIN W             | Select Input x to audio input mode w<br>Where:<br>x is in the range 1 to 8 for inputs 1 to 8<br>w is one of the following options:<br>EMDEBBED Not valid for VGA input (Only HDMI inputs)<br>L/R1<br>L/R2<br>L/R3<br>L/R4<br>L/R5<br>L/R6<br>L/R7<br>L/R8 |
| GET INx AUDIOIN <sup>↓↓</sup> | Return the audio input mode for Input ${f x}$                                                                                                    |

Examples:

| •                        |                      |
|--------------------------|----------------------|
| Command                  | Response             |
| SET IN4 AUDIOIN L/R14    | IN4 AUDIOIN L/R14    |
| SET IN1 AUDIOIN EMBEDDED | IN1 AUDIOIN EMBEDDED |
| GET IN5 AUDIOIN          | IN5 AUDIOIN EMBEDDED |

#### Audio Input Mute

The following sets the mute mode for each the audio input types. Note that some audio input types are only available on certain products.

| Command        | Details                                                                                                    |
|----------------|----------------------------------------------------------------------------------------------------|
| SET W MUTE ON  | Mute audio input w<br>Where:<br>w is one of the following options:<br>LINE<br>SPEAKER<br>MIC                       |
| SET W MUTE OFF | Unmute audio input w<br>Where:<br>w is one of the following options:<br>LINE<br>SPEAKER<br>MIC                     |
| GET w MUTE     | Return the mute status for audio input w<br>Where:<br>w is one of the following options:<br>LINE<br>SPEAKER<br>MIC |

#### Examples:

| Command           | Response      |
|-------------------|---------------|
| SET LINE MUTE OFF | LINE MUTE OFF |
| SET MIC MUTE ON⊢  | MIC MUTE ON-  |
| GET LINE MUTE     | LINE MUTE OFF |

## Volume Setting

Below command sets the absolute volume for the microphone input or the SPEAKER output:

| Command        | Details                                                                                                    |
|----------------|----------------------------------------------------------------------------------------------------|
| SET W VOLUME Z | Set the absolute volume for audio port <b>w</b><br>Where:<br><b>w</b> is one of the following options:<br><b>SPEAKER</b><br><b>MIC</b><br><b>z</b> is the volume level in the range 0 to 50 as a percentage value<br>of the volume level. |
| GET W VOLUME   | Get the absolute volume for audio port <b>w</b><br>Where:<br><b>w</b> is one of the following options:<br><b>SPEAKER</b><br><b>MIC</b>                                                                                                    |

Examples:

| Command               | Response           |
|-----------------------|--------------------|
| SET SPEAKER VOLUME 25 | SPEAKER VOLUME 25- |
| SET MIC VOLUME 40     | MIC VOLUME 40-     |
| GET SPEAKER VOLUME    | SPEAKER VOLUME 25- |

## I/O Configuration RS232 Commands

The SY-SMFS-81-18G has two digital input ports and two digital output ports. The GET command is used to return the level state for the input and output ports, while the SET command is used to set the output state of the digital output ports.

| Command        | Details                                                                                                    |
|----------------|----------------------------------------------------------------------------------------------------|
| SET Ox LEVEL w | Set the digital state for the specified digital output port<br>Where:<br><b>x</b> is either <b>1</b> or <b>2</b> for digital output 1 or 2<br><b>w</b> is either <b>HIGH</b> or <b>LOW</b> for the desired state. |
| GET Ox LEVEL   | Get the digital state for the specified digital output port<br>Where:<br><b>x</b> is either <b>1</b> or <b>2</b> for digital output 1 or 2                                                                        |
| GET IX LEVEL   | Get the digital state for the specified digital input port<br>Where:<br><b>x</b> is either <b>1</b> or <b>2</b> for digital output 1 or 2                                                                         |

#### Examples:

| Command           | Response       |
|-------------------|----------------|
| GET O2 LEVEL      | O2 LEVEL HIGH⊷ |
| SET O1 LEVEL LOW- | 01 LEVEL LOW-  |
| GET I1 LEVEL      | I1 LEVEL LOW-  |

### Interfacing to the Digital I/O Ports

The SMFS81-18G has two digital input ports and two digital output ports that are fully controllable using RS232 commands or the PC control software.

#### Using the Digital Inputs

The two input ports will each accept a positive logic level up to 24V. Never apply a negative voltage to the digital inputs.

#### Using the Digital Outputs

The two output ports only provide an output voltage of about 3.5V and are not suitable for directly driving relay coils or other inductive loads without using suitable back EMF circuitry protection. These outputs can tolerate 12V and can sink up to 100mA each.

## **System Commands**

There are several system related commands that can be used to determine which product is connected to the RS232 communication link and getting the current IP configuration for the SY switcher device connected to a network.

### Get Device Size

The following command returns the number of inputs and outputs supported by the switcher.

| Command      | Details                                                             |
|--------------|---------------------------------------------------------------------|
| GET SYS SIZE | Get the number of video inputs and outputs supported by the device. |

#### Examples:

| Command      | Response       |
|--------------|----------------|
| GET SYS SIZE | SYS SIZE 8 24- |

#### **Device IP Settings**

The following command sets the device IP parameters. Note that when setting to DHCP mode, the IP address, Subnet mask and gateway addresses are not required. For STATIC IP mode, the IP address, subnet mask and default gateway must always be specified in the command.

| Command                    | Details                                                                                                    |
|----------------------------|----------------------------------------------------------------------------------------------------|
| SET SYS IP DHCPH           | Set the IP mode to DHCP. The device will get the required IP settings from the network server.                                                                                                    |
| SET SYS IP STATIC,aa,ss,gg | Set the IP mode to STATIC. The device IP settings are<br>provided in the command.<br>Where:<br>aa is the new device IP address given as four decimal octets<br>ss is the new subnet mask given as four decimal octets<br>gg is the IP address of the default gateway given as four<br>decimal octets |
| GET SYS IP                 | Return the IP mode setting of the device.                                                                                                    |

#### Examples:

For these examples the MAC address is D8:B0:4C:B9:47:DF. This will be different for each device, but is always returned without the colons. All of the other IP addresses are the factory default values, except where specified by the example command.

| Command  | GET SYS IP-                                                          |
|----------|----------------------------------------------------------------------|
| Response | SYS IP D8B04CB947DF<br>DHCP,192.168.0.119,255.255.255.0,192.168.0.1- |
|          |                                                                      |
| Command  | SET SYS IP DHCP-                                                     |
| Response | SYS IP DHCP-J                                                        |
|          |                                                                      |
| Command  | SET SYS IP STATIC 192.168.0.222,255.255.255.0,192.168.0.1            |
| Response | SYS IP STATIC, 192.168.0.222, 255.255.255.0, 192.168.0.1             |

### Get Firmware Version

This command will return the installed firmware versions.

| Command         | Details                                        |
|-----------------|------------------------------------------------|
| GET SYS VERSION | Return the firmware version of the output port |

#### Examples:

The response is just an example, the actual response will always show the installed firmware version.

| Command         | Response                        |
|-----------------|---------------------------------|
| GET SYS VERSION | SYS VERSION 2019/01/01-12:00:00 |

#### System Reset

The System Reset command will restore all settings, except IP settings, to their factory default values. The SYSTEM RESET command will take immediate effect, so use with extreme caution.

| Command           | Details                                                                 |
|-------------------|-------------------------------------------------------------------------|
| SET SYS RESET ALL | Reset the system to its factory defaults. See the above notes on usage. |

#### Example:

This example shows a valid system reset response.

| Command           | Response      |
|-------------------|---------------|
| SET SYS RESET ALL | SYS RESET ALL |

## **WebGUI Control**

The SY-SMFS-81-18G also has a built-in WebGUI interface that permits control of the most common aspects of the seamless switcher (Figure 1) and configure the IP settings. The default IP settings are as follows:

| DCHP Mode:        | Off (Static IP) |
|-------------------|-----------------|
| IP Address:       | 192.168.0.247   |
| Subnet Mask:      | 255.255.255.0   |
| Default Gateway   | 192.168.0.1     |
| Default User:     | admin           |
| Default Password: | admin           |

A factory reset will not restore the above values. Any IP settings entered into the switcher will remain intact even after a factory reset command.

After entering the User and Password the following screen will appear:

| Firmware revision: V | /3015                                                          |
|----------------------|----------------------------------------------------------------|
| SMFS-8               | 1-18G <u>Sy</u>                                                |
| Switcher Control     | control panel                                                  |
| IP Config            | HDMI 1 HDMI 2 HDMI 3 HDMI 4 HDMI 5 HDMI 6 DP VGA               |
|                      | PAudio Config                                                  |
|                      | AUDIO AUTO SOURCE                                              |
|                      |                                                                |
|                      | MIC VOL- VOL+ MUTE VOL- VOL+                                   |
|                      | Volume:25                                                      |
|                      |                                                                |
|                      | FEDID Mode                                                     |
|                      | 4K60 Set Input: No Signal Get                                  |
|                      |                                                                |
|                      | Receive(Hex):                                                  |
|                      | 7B 7B 11 16 00 02 00 00 00 00 00 00 00 00 00 00 00             |
|                      | 7B 7B D2 03 FF 03 00 C7 7D 7D<br>7B 7B B6 08 FF 03 00 07 7D 7D |
|                      |                                                                |
|                      | Send(Hex):<br>7B 7B 12 01 00 03 7D 7D                          |
|                      | 7B 7B B1 03 FF E0 00 83 7D 7D                                  |
|                      | ✓                                                              |
|                      | Connect Status Reset Send Clear                                |
|                      |                                                                |
|                      |                                                                |
|                      |                                                                |

Figure 1 - Switcher Control Screen

## Switcher control

### Input selection:

The eight numbered buttons allow selection of the video inputs.

### Audio Config:

- Permit the selection of the audio input source for each of the video inputs. Use each of the drop-down boxes to selected the input and its respective audio source and then click on the **set** button to make that change to the SY-SMFS81-18G.
- Permit turn on or off audio input (include external L+R input and HDMI embedded audio input, not including Microphone audio input) by press the AUDIO button. Turn on: Blue Turn off: Grey

#### Video Config:

- Permit turn on or off the Auto Detect the input source function by press the **AUTO SOURCE** button. When turn on, shows blue, turn off, shows grey.
- Permit turn on or off the input video by press the **VIDEO** button. When turn on, shows blue, turn off, shows grey.
- Permit freeze or unfreeze the output video by press the **FREEZE** button. When freeze, shows blue, unfreeze, shows grey.

• Permit configure the output video HDCP by using the drop-down box to set the output video HDCP.

#### Microphone:

- Permit turn on or off the microphone input by press the **MIC** button. When turn on, shows blue, turn off, shows grey.
- Permit adjust the microphone input presale by press the VOL- and VOL+ button.
- Permit adjust the microphone input presale by drag the bar.

#### Speaker:

- Permit mute or unmute the Speaker output by press the **MUTE** button. When mute, shows blue, unmute, shows grey.
- Permit adjust the speaker output volume by press the VOL- and VOL+ button.

#### EDID Mode:

Permit get or set the EDID mode. Use the drop-down box to select the EDID mode, then press **Set** to set the EDID mode, press **Get** to get the current EDID mode.

#### Resolution:

Permit get the input source resolution and set the output resolution.

Press Get button to get the current input source resolution;

Use the drop-down box to select the output resolution, and press **Set** button to set the output resolution.

#### Receive(Hex):

Displays the commands received from the SY-SMFS81-18G.

#### Send(Hex):

Displays the commands sent to the SY-SMFS81-18G.

### **IP Config:**

Selecting the IP Config side option will display the following screen:

| Firmware revision: |                            |           |
|--------------------|----------------------------|-----------|
| SMFS-8             | 1-18G                      | <u>sy</u> |
| Switcher Control   |                            |           |
| IP Config          | IP type: Static IP 🗸       |           |
|                    | Static IP: 192 168 0 245   |           |
|                    | Submask: 255 255 0         |           |
|                    | Gateway: 192 . 168 0 . 1   |           |
|                    | Dns Server: 208 67 222 222 |           |
|                    | Save Cancel                |           |

Enter any required settings and click the Save button and the next screen will be displayed:

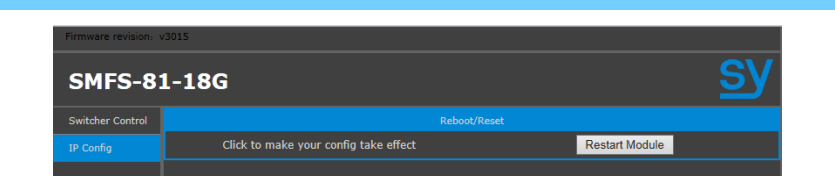

Click the Restart Module button to reboot the SY-SMFS81-18G and apply the new IP settings. The next confirmation window will appear:

| This will Restart the | module,are you s | sure to do this? |
|-----------------------|------------------|------------------|
|                       | ОК               | Cancel           |

Click the **OK** and wait for up to 10 seconds to allow the switcher to connect to a network server.

Enter the new IP address in the web browser to access the WebGUI at that address. If the IP address is unknown, then the MAC address may be used to determine the new IP address. All SY-SMFS81-18G units will have a MAC address beginning with D0:B0:4C.

#### Bottom button row:

The five buttons at the bottom of the main page of the WebGUI (Figure 1) provide the following functions:

- **Connect** Refresh the IP connection to the switcher.
- Status Read the current status of the switcher.
- **Reset** Send the Factory Reset command to the switcher.
- Send Enter a command, in hexadecimal notation, in the lower window and click Send to transmit that command to the switcher.
- Clear remove the contents of both the Receive and Send windows.

## **PC Tool**

The SY-SMFS-81-18G also has a PC tool that permits control all of the functions via RS232 or IP.

| SMS81-18G-v1.0.123           |                                              |                                  |                               | X                                                  |
|------------------------------|----------------------------------------------|----------------------------------|-------------------------------|----------------------------------------------------|
| SMS81-18G                    |                                              |                                  |                               |                                                    |
| EDID                         | HDMI 3 HDMI 4                                | HDMI 5 HDMI 6                    | DP VGA<br>9 0A 0B 0C 0D 0E 0F | Video Config<br>AUTO SOURCE<br>VIDEO FREEZE HDCP V |
| EDID Mode<br>4K50 Set<br>Get | 10<br>20<br>30<br>40<br>50<br>60<br>70<br>80 |                                  |                               | Audio Config                                       |
| Open Save<br>Write Read      | 90<br>A0<br>B0<br>C0<br>D0<br>E0<br>F0       |                                  |                               | MIC VOL- VOL+ SPEAKER MUTE VOL- VOL+               |
| OUART ONetwork               | Port COM3                                    | <ul> <li>Status Conne</li> </ul> | ected Reset                   | Output Resolution<br>3840x2160@30 V Set            |
| Device Name                  | IP Address                                   | MAC Address                      | Version                       | -louis Book since                                  |
|                              |                                              |                                  |                               | Ux0p0 Get                                          |
|                              | Searc                                        | h Device                         |                               | I1 • High • Get                                    |

### Input selection:

The top eight numbered buttons allow selection of the video inputs. Press to switch. Current input button shows blue.

### Video Config:

- Permit turn on or off the Auto Detect the input source function by press the **AUTO SOURCE** button. When turn on, shows blue, turn off, shows grey.
- Permit turn on or off the input video by press the **VIDEO** button. When turn on, shows blue, turn off, shows grey.
- Permit freeze or unfreeze the output video by press the **FREEZE** button. When freeze, shows blue, unfreeze, shows grey.
- Permit configure the output video HDCP by using the drop-down box to set the output video HDCP.

## Audio Config:

- Permit the selection of the audio input source for each of the video inputs. Use each of the drop-down boxes to selected the input and its respective audio source and then click on the **set** button to make that change to the SY-SMFS81-18G.
- Permit turn on or off audio input (include external L+R input and HDMI embedded audio input, not including Microphone audio input) by press the **AUDIO** button.
- Turn on: Blue
- Turn off: Grey

#### Microphone:

- Permit turn on or off the microphone input by press the **MIC** button. When turn on, shows blue, turn off, shows grey.
- Permit adjust the microphone input presale by press the VOL- and VOL+ button.
- Permit adjust the microphone input presale by drag the bar.

### Speaker:

- Permit mute or unmute the Speaker output by press the **MUTE** button. When mute, shows blue, unmute, shows grey.
- Permit adjust the speaker output volume by press the VOL- and VOL+ button.

### **Output Resolution:**

Use the drop-down box to select the output resolution, and press **Set** button to set the output resolution.

### Input Resolution:

Permit get the input source resolution. Press **Get** button to get the current input source resolution;

## I/O Configuration:

### Reading the Input Level:

Use the drop-down box to select the input port, I1 or I2, and press the **Get** button to read the logic level at that input.

#### Setting the Output Logic Level:

Use the drop-down box to select the output port, O1 or O2, then select High or Low, and press **Set** button to set the output port to the chosen level.

### EDID Mode:

Permit get or set the EDID mode. Use the drop-down box to select the EDID mode, then press **Set** to set the EDID mode, press **Get** to get the current EDID mode.

Permit to open exit EDID data by press Open.

Permit to save the EDID data by press **Save**.

Permit to Read the Output EDID by press Read.

Permit to Write the EDID data to all the inputs by press Write.

# Specifications

## Video and Audio

| Input Video<br>Formats | All HDMI resolutions to 4096x2160p 60Hz 4:4:4<br>Examples: |                  |                     |  |
|------------------------|------------------------------------------------------------|------------------|---------------------|--|
| Supported              | 4096 x 2160p 24/25/30/50/60Hz (HDMI Only)                  |                  |                     |  |
|                        | 3840 x 2160p 24/25/30/50/60Hz (HDMI Only)                  |                  |                     |  |
|                        | 1920 x 1200 60/65/75Hz                                     |                  |                     |  |
|                        | 1920 x 1080n 24/25/30/50/60Hz                              |                  |                     |  |
|                        | 1920 x 1080i 50/60Hz                                       |                  |                     |  |
|                        | 1680 x 1050 60/75Hz                                        |                  |                     |  |
|                        | 1600 x 1200 60/65/70/75Hz                                  |                  |                     |  |
|                        | 1600 x 1024 60/75Hz                                        |                  |                     |  |
|                        | 1600 x 900 60/75Hz                                         |                  |                     |  |
|                        | 1440 x 900 60/75Hz                                         |                  |                     |  |
|                        | 1400 x 1050 60/75Hz                                        |                  |                     |  |
|                        | 1366 x 768 60Hz                                            |                  |                     |  |
|                        | 1360 x 768 60Hz                                            |                  |                     |  |
|                        | 1280 x 1024 60/72/75/85Hz                                  |                  |                     |  |
|                        | 1280 x 960 60/75/85Hz                                      |                  |                     |  |
|                        | 1280 x 800 60/75Hz                                         |                  |                     |  |
|                        | 1280 x 768p 50/60/75Hz                                     |                  |                     |  |
|                        | 1280 x 720p 25/30/50/60/75Hz                               |                  |                     |  |
|                        | 1024 x 768p 60/70/75/85Hz                                  |                  |                     |  |
|                        | 800 x 600p 60/72/75/85Hz                                   |                  |                     |  |
|                        | 720 x 576p 60Hz                                            |                  |                     |  |
|                        | 640 x 480p 60/65/85Hz                                      |                  |                     |  |
| Output Cooled          | 3840 x 2160 25/30/50/60Hz                                  | 1920 x 1200 60Hz | 1920 x 1080 50/60Hz |  |
| Output Scaled          | 1600 x 1200 60Hz                                           | 1360 x 768 60Hz  | 1280 x 720 50/60Hz  |  |
| video                  | 1024 x 768 60Hz                                            | Auto             |                     |  |
| Audio Format           | LDCM                                                       |                  |                     |  |
| Supported              |                                                            |                  |                     |  |
|                        | Mic: Dynamic Microphone 20-20KLHz                          |                  |                     |  |
| Microphone             | 48V: Condenser Microphone 20-20KLHz                        |                  |                     |  |
|                        | Line: Line or wireless Microphone 1Vrms 20-20KLHz          |                  |                     |  |
| Audio inputs           | 10K impedance. BW 20Hz 20KHz. 1V rms                       |                  |                     |  |
| Line Out               | Balanced stereo output. BW 20Hz – 20KHz. Max. 1V rms       |                  |                     |  |
| Audio Amplifier        | 2x 20W output                                              |                  |                     |  |

## General

| Input Video Signals        | 6 x HDMI 2.0 (up to 18Gbps)<br>1 x DisplayPort (1.2)<br>1 x VGA (VESA resolutions) |
|----------------------------|------------------------------------------------------------------------------------|
| Max input/output Bandwidth | 18Gbps (HDMI)                                                                      |
| HDCP Compliance            | HDCP 1.4, HDCP 2.2                                                                 |
| IR In / Out (HDBT Bypass)  | Wide band carrier 30-60 KHz                                                        |
| RS232-CTL                  | 57600 baud, 8 data bits, 1 stop bit, no parity                                     |

## Digital I/O Ports

| Output Voltage Level | 100mA, 12V Max. Weak pull up to 3.3V. Not voltage clamped |
|----------------------|-----------------------------------------------------------|
| Input Voltage Level  | Logic level input levels. Can tolerate 24V max.           |

## Power Supply

| Power Consumption | 60W max. (45W nominal) |  |
|-------------------|------------------------|--|
| Supply Voltage    | 110~240VAC             |  |

## **Environmental and Physical**

| Operating Temperature Range | 0 to +40°C (+32 to +104 °F)                |
|-----------------------------|--------------------------------------------|
| Operating Humidity Range    | 10 to 50 % RH (non-condensing)             |
| Dimensions                  | L430 x W220 x H44 mm / L16.9"xW8.7"xH1.65" |
| Mass (Main Unit)            | 4kg                                        |

## Package Contents

| Item                                 | Qty                |
|--------------------------------------|--------------------|
| SY-SMFS81-18G unit                   | 1                  |
| SY-SMFS81-18G User Manual            | 1                  |
| Rack mounting brackets               | 2 (already fitted) |
| 3 pin female captive screw connector | 9                  |
| 4 pin female captive screw connector | 1                  |
| 5 pin female captive screw connector | 1                  |
| AC Power cord (IEC 60320 C13)        | 1                  |

#### Safety Instructions

To ensure reliable operation of this product as well as protecting the safety of any person using or handling this device while powered, please observe the following instructions.

- 1. This product is powered directly from a mains outlet. **DO NOT** open this product as doing so will increase the risk of electrical shock.
- 2. Do not operate either of this product outside the specified temperature and humidity range given in the above specifications.
- 3. Ensure there is adequate ventilation to allow this product to operate efficiently. **Do not** obstruct any ventilation holes.
- 4. Repair of the equipment should only be carried out by qualified professionals as these products contain sensitive devices that may be damaged by any mistreatment.
- 5. Only use this product in a dry environment. Do not allow any liquids or harmful chemicals to come into contact with these products.
- 6. Due to the weight and physical size of some of these matrix switchers, correct Manual Handling and Lifting procedures should be observed at all times while handling these products in order to minimise the risk of injury.

#### **After Sales Service**

- 1. Should you experience any problems while using this product, firstly refer to the Troubleshooting section in this manual before contacting SY Technical Support.
- 2. When calling SY Technical Support, the following information should be provided:
  - Product name and model number
  - Product serial number
  - Details of the fault and any conditions under which the fault occurs.
- 3. This product has a two year standard warranty, beginning from the date of purchase as stated on the sales invoice. Online registration of this product is required to activate the full three year extended warranty. For full details please refer to our Terms and Conditions.
- 4. SY Product warranty is automatically void under any of the following conditions:
  - The product is already outside of its warranty period
  - Damage to the product due to incorrect usage or storage
  - Damage caused by unauthorised repairs
  - Damage caused by mistreatment of the product
- 5. Please direct any questions or problems you may have to your local dealer before contacting SY Electronics.

NOTES:

NOTES: